# **Use Debugging System to Troubleshoot ISE**

### Contents

| ntroduction                           |
|---------------------------------------|
| rerequisites                          |
| Requirements                          |
| Components Used                       |
| ackground Information                 |
| roblem Statement                      |
| - System Folder                       |
| How to Access System Folder:          |
| Example of Available System Folders:  |
| -Logging Folder                       |
| Before you start                      |
| Debug Profile Configuration           |
| Set components levels back to default |
| How to Access Logging Folder:         |
| Some available system folders         |
| Breaking down command                 |
| Explanation:                          |
| Find needed file                      |

### Introduction

This document describes how to troubleshoot and catch errors while they are occurring by running show logging commands through the CLI.

# Prerequisites

### Requirements

Cisco recommends that you have knowledge of these topics:

- Identity Services Engine (ISE).
- Command Line Interface (CLI).

#### **Components Used**

The information in this document is based on Identity Services Engine (ISE) 3.3 version.

The information in this document was created from the devices in a specific lab environment. All of the devices used in this document started with a cleared (default) configuration. If your network is live, ensure that you understand the potential impact of any command.

### **Background Information**

ISE leverages a specific structure to store log files, which are detailed in this article. To achieve this, use the CLI to perform real-time error detection by running show logging commands.

### **Problem Statement**

Cisco Identity Services Engine (ISE) maintains folders for storing local log messages. Depending on the nature of the issue, you can utilize two primary show logging commands to diagnose and troubleshoot:

# 1- System Folder

The System Folder displays system syslogs, allowing you to view live errors. This logging feature helps you identify system-related issues, such as problems with ISE services.

### How to Access System Folder:

You can access this folder from the CLI by using this commands:

show logging system <LogFile>

#### **Example of Available System Folders:**

SSPT33A/admin**#show logging system** 5105179 Jul 17 2024 20:09:49 ade/ADE.log 29542 Jan 02 2024 16:36:28 anaconda/anaconda.log 1012889 Jan 02 2024 16:36:28 anaconda/syslog 564 Jan 02 2024 17:07:06 boot.log 1416192 Jul 06 2024 13:57:25 btmp 292292 Jul 17 2024 20:09:07 lastlog 0 Jan 02 2024 16:31:58 maillog 4623022 Jul 17 2024 20:11:43 messages 548756 Jul 01 2024 23:50:00 sa/sa01 4173362 Jul 17 2024 20:11:11 secure 0 Jan 02 2024 16:31:58 spooler 16896 Jul 17 2024 19:38:55 wtmp SSPT33A/admin#

Example: Information about ISE application service - show logging system ade/ADE.log tail

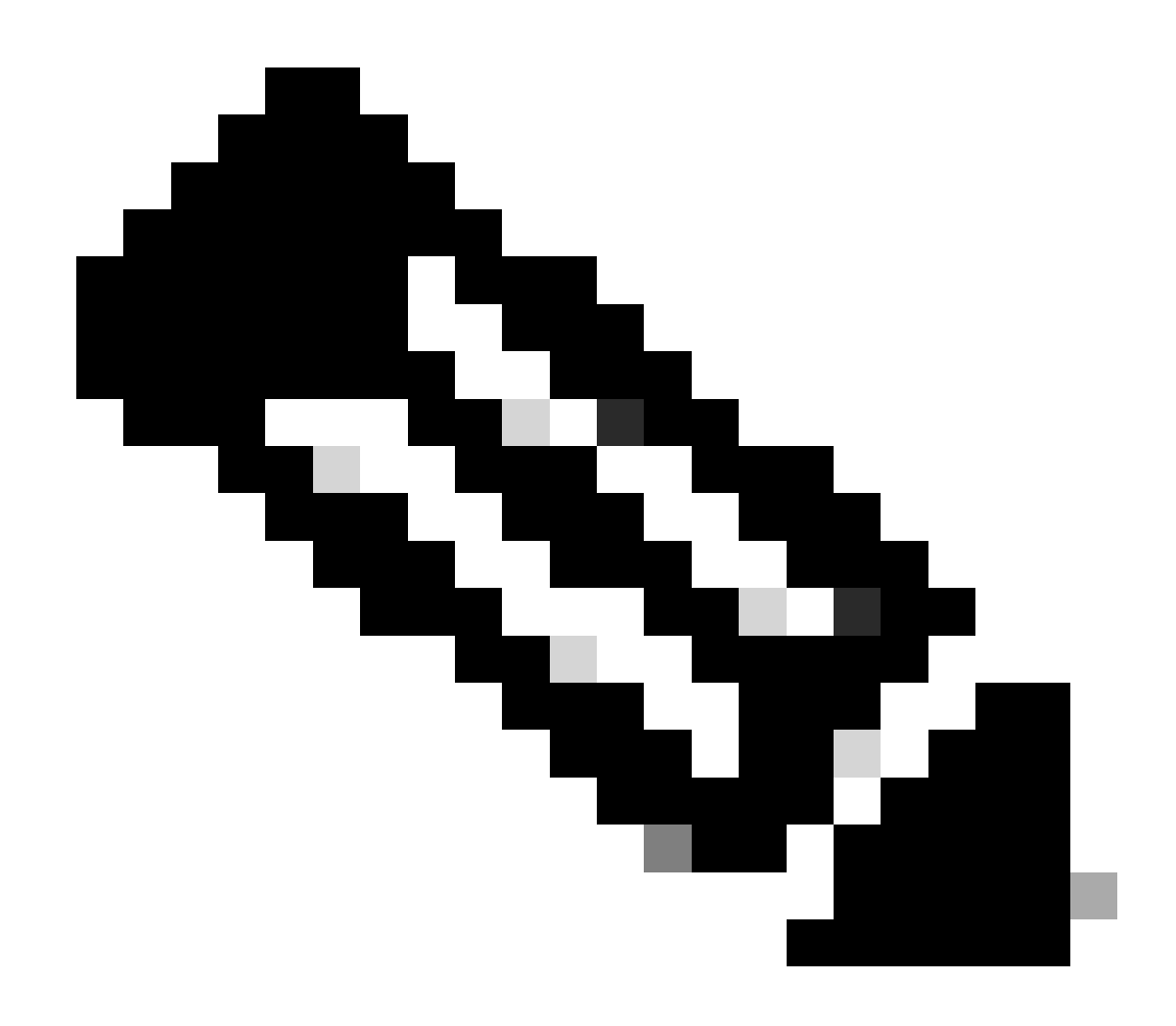

**Note**: To break logging run, please simply press **Ctrl** + **C** once.

# 2- Logging Folder

The Logging Folder displays application syslogs, allowing you to view live errors. This logging feature helps you identify issues related to specific features, such as communication issues, Posture, Guest services, Profiling, and so on.

#### **Before you start**

Most of the time when you are replicating an issue, your first need to set proper components at the debug or trace level. Navigate to **Operation** > **Troubleshoot** > **Debug Wizard** > **Debug Log Configuration**, select the node, click on the log level under the **Component Name**, select the **Log Level** that you require, then click **Save**.

| ≡    | dentity Services   | Engine                        |                           |                        |               | Opera                                     | ations / Troubleshoot |               |  |
|------|--------------------|-------------------------------|---------------------------|------------------------|---------------|-------------------------------------------|-----------------------|---------------|--|
| Щ    | Bookmarks          | Diagnostic Tools Download Log | gs Deb                    | oug Wizard             |               |                                           |                       |               |  |
| 55   | Dashboard          | Debug Profile Configuration   |                           | SSPT33A.luisagar.com   |               |                                           |                       |               |  |
| 망    | Context Visibility | Debug Log Configuration       | Dobi                      | ia Loval Confi         | auration      |                                           |                       |               |  |
| ×    | Operations         |                               | Debug Level Configuration |                        |               |                                           |                       |               |  |
| U    | Policy             |                               | 🖉 Edit                    | ← Reset to Default Log | Filter Enable | Log Filter Disable                        |                       |               |  |
| 20   | Administration     |                               |                           | Component Name 🔨       | Log Level     | Description                               | Log file Name         | Log Filter    |  |
| -fli | Work Centers       |                               | 0                         | accessfilter           | INFO          | RBAC resource access filter               | lse-psc.log           | Disabled      |  |
|      |                    |                               | 0                         | Active Directory       | OFF           | Active Directory client internal messages | ad_agent.log          | Save   Cancel |  |
| ?    | Interactive Help   |                               | 0                         | admin-ca               | FATAL         | CA Service admin messages                 | ise-psc.log           | Disabled      |  |
|      |                    |                               | 0                         | admin-infra            | ERROR         | infrastructure action messages            | ise-psc.log           | Disabled      |  |
|      |                    |                               | 0                         | admin-license          | WARN          | License admin messages                    | ise-psc.log           | Disabled      |  |
|      |                    |                               | 0                         | ai-analytics           | INFO          | AI Analytics                              | ai-analytics.log      | Disabled      |  |
|      |                    |                               | 0                         | anc                    | DEBUG         | Adaptive Network Control (ANC) debug      | ise-psc.log           | Disabled      |  |
|      |                    |                               | 0                         | api-gateway            | TRACE         | API Gateway native objects logs           | api-gateway.log       | Disabled      |  |
|      |                    |                               | 0                         | apiservice             | INFO          | ISE API Service logs                      | api-service.log       | Disabled      |  |

Setting Component

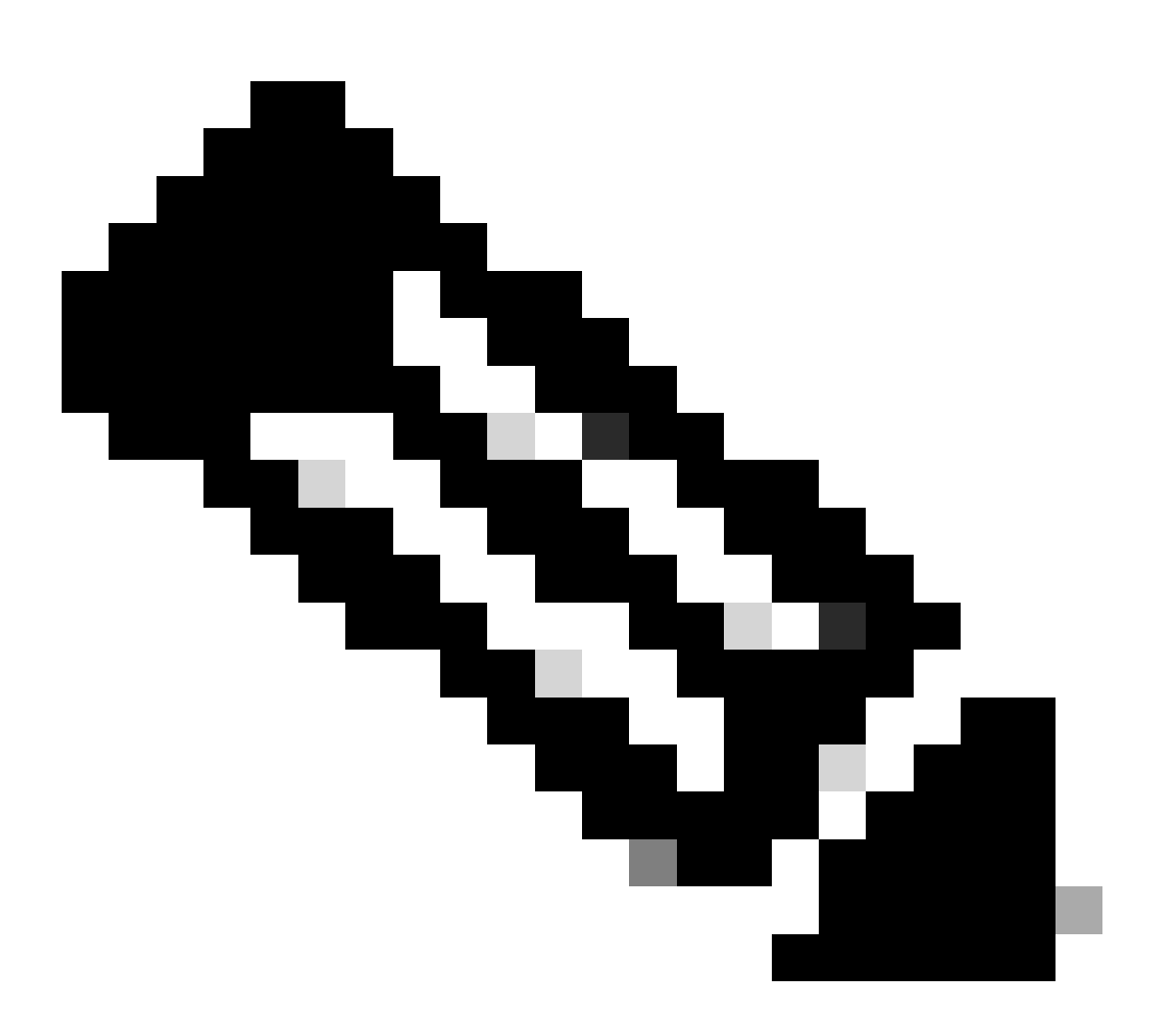

Note: Take into consideration, you need to set components levels back to default after recreating

issue.

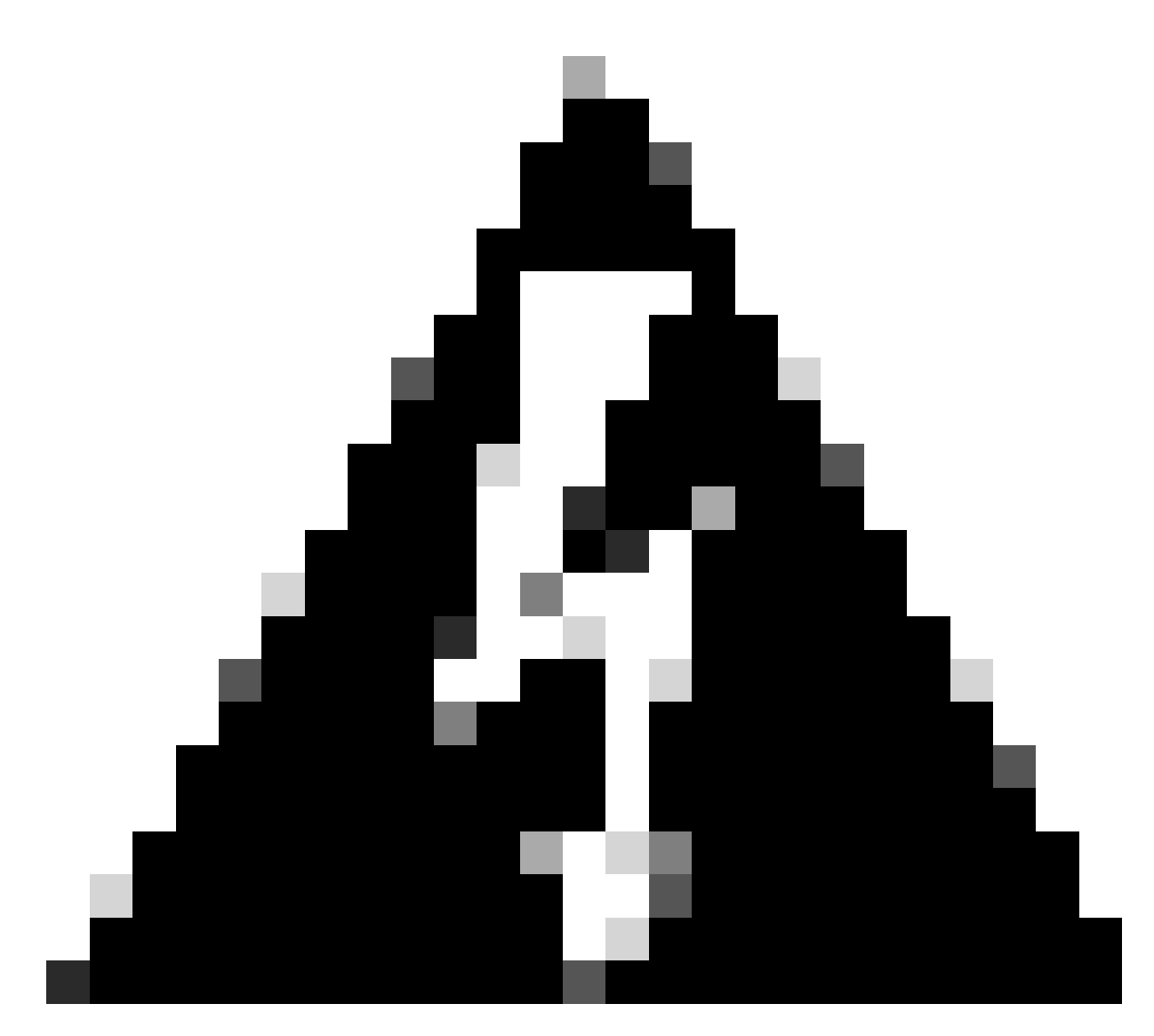

Warning: Enabling debug logging for runtime-aaa, runtime-logging, and runtime-config significantly impacts system performance. These logs must not be set to debug for more than 15 minutes to avoid performance degradation.

#### **Debug Profile Configuration**

Debug Wizard contains predefined debug templates with the help of which you can troubleshoot issues on ISE nodes. You can configure the debug log severity level for individual components inside the template. It provides predefined debug templates that simplify the process of setting up detailed logging for various components.

These templates are designed to address common troubleshooting scenarios, making it easier for administrators to quickly configure and activate the necessary debug settings.

To use or configure a template, you can go to **Operation** > **Troubleshoot** > **Debug Wizard** > **Debug Profile Configuration:** 

|                                                                                                    | Identity Services         | Operati                                                | ons / Troubleshoot                                                                                                    |                           |          |              |  |  |  |
|----------------------------------------------------------------------------------------------------|---------------------------|--------------------------------------------------------|----------------------------------------------------------------------------------------------------|---------------------------|----------|--------------|--|--|--|
| JI Book                                                                                                    | marks                     | Diagnostic Tools Download Lo                           | gs Debug Wizard                                                                                                    |                           |          |              |  |  |  |
| Dash                                                                                                    | board<br>ext Visibility   | Debug Profile Configuration<br>Debug Log Configuration | Debug Profile Configuration<br>Debug Wizard contains prodefined debug templates with the help of which you can troubleshoot issues on ISE nodes. You can configure the debug log seventy level for individual components inside the template. |                           |          |              |  |  |  |
| Operative Operative | ations<br>y<br>nistration |                                                        |                                                                                                    |                           |          |              |  |  |  |
| 📲 Work                                                                                                    | Centers                   |                                                        | Name                                                                                                    | Description               | Status   | Node Applied |  |  |  |
| ? Intera                                                                                                    | ) Interactive Help        |                                                        |                                                                                                    | Active Directory          | DISABLED |              |  |  |  |
|                                                                                                    |                           |                                                        |                                                                                                    | Application Server Issues | DISABLED |              |  |  |  |
|                                                                                                    |                           |                                                        |                                                                                                    | BYOD portal/Onboarding    | DISABLED |              |  |  |  |
|                                                                                                    |                           |                                                        |                                                                                                    | Context Visibility        | DISABLED |              |  |  |  |
|                                                                                                    |                           |                                                        |                                                                                                    | Guest portal              | DISABLED |              |  |  |  |
|                                                                                                    |                           |                                                        |                                                                                                    | Licensing                 | DISABLED |              |  |  |  |
|                                                                                                    |                           |                                                        |                                                                                                    | MnT                       | DISABLED |              |  |  |  |
|                                                                                                    |                           |                                                        |                                                                                                    | Posture                   | DISABLED |              |  |  |  |
|                                                                                                    |                           |                                                        |                                                                                                    | Profiling                 | DISABLED |              |  |  |  |
|                                                                                                    |                           |                                                        |                                                                                                    | Replication               | DISABLED |              |  |  |  |
|                                                                                                    |                           |                                                        |                                                                                                    | TACACS                    | DISABLED |              |  |  |  |
|                                                                                                    |                           |                                                        |                                                                                                    | TrustSec                  | DISABLED |              |  |  |  |
|                                                                                                    |                           |                                                        |                                                                                                    |                           |          |              |  |  |  |

Debug Profile Configuration

There are already some predefined templates, or click on **Add** to build your own.

| =   | diada Identity Services I | Engine                       |                                            |                                         |                                             | Oper             | rations / Troubleshoot |
|-----|---------------------------|------------------------------|--------------------------------------------|-----------------------------------------|---------------------------------------------|------------------|------------------------|
| Щ   | Bookmarks                 | Diagnostic Tools Download Lo | gs Debug Wizard                            |                                         |                                             |                  |                        |
| 8   | Dashboard                 | Debug Profile Configuration  |                                            |                                         |                                             |                  |                        |
|     | Context Visibility        | Debug Log Configuration      | Debug Profile Configuration > New          |                                         |                                             |                  |                        |
| 10  | Operations                |                              | Add New Profile                            |                                         |                                             |                  |                        |
|     |                           |                              | Name*                                      |                                         |                                             |                  |                        |
|     | Policy                    |                              | AD Troubleshooting                         |                                         |                                             |                  |                        |
| #0  | Administration            |                              | Description                                |                                         |                                             |                  |                        |
| ก็ไ | Work Centers              |                              |                                            |                                         |                                             |                  |                        |
|     |                           |                              |                                            |                                         |                                             |                  |                        |
|     | Interactive Help          |                              | You can choose the desired log severity le | vel from the "Log Level" drop-down list | for each component of this profile.         |                  |                        |
|     |                           |                              |                                            |                                         |                                             |                  |                        |
|     |                           |                              |                                            |                                         |                                             |                  |                        |
|     |                           |                              | Component Name                             | Log Level                               | Description                                 | Log file Name    |                        |
|     |                           |                              | accessfilter                               | INFO 🗸                                  | RBAC resource access filter                 | lse-psc.log      |                        |
|     |                           |                              | Active Directory                           |                                         | Active Directory client Internal messages   | ad_agent.log     |                        |
|     |                           |                              | admin-ca                                   | INFO 🗸                                  | CA Service admin messages                   | ise-psc.log      |                        |
|     |                           |                              | admin-infra                                | <u>INFO ~</u>                           | infrastructure action messages              | lse-psc.log      |                        |
|     |                           |                              | admin-license                              | INFO 🗸                                  | License admin messages                      | ise-psc.log      |                        |
|     |                           |                              | al-analytics                               | INFO Y                                  | Al Analytics                                | al-analytics.log |                        |
|     |                           |                              | anc                                        | INFO 🗸                                  | Adaptive Network Control (ANC) debug me     | ise+psc.log      |                        |
|     |                           |                              | api-gateway                                | INFO 🗸                                  | API Gateway native objects logs             | api-gateway.log  |                        |
|     |                           |                              | apiservice                                 | INFO 🗸                                  | ISE API Service logs                        | api-service.log  |                        |
|     |                           |                              | bootstrap-wizard                           | INFO Y                                  | Bootstrap wizard messages                   | ise-psc.log      |                        |
|     |                           |                              | ca-service                                 | INFO 🗸                                  | CA Service messages                         | caservice.log    |                        |
|     |                           |                              | ca-service-cert                            | INFO 🗸                                  | CA Service Cert messages                    | ise-psc.log      |                        |
|     |                           |                              | CacheTracker                               | WARN ~                                  | PSC cache related debug messages            | tracking.log     |                        |
|     |                           |                              | cellular-config                            | INFO ~                                  | Cellular-config related log messages        | ise-psc.log      |                        |
|     |                           |                              | cellular-config-api                        | INFO ~                                  | Cellular-config API related log messages    | api-service.log  |                        |
|     |                           |                              | cellular-config-ul                         | INFO V                                  | Cellular-config UI related log messages     | lse+psc.log      |                        |
|     |                           |                              | cellular-mnt                               | INFO V                                  | Debug collector on M&T nodes for Cellular   | collector.log    |                        |
|     |                           |                              | certprovisioningportal                     | INFO Y                                  | Certificate Provisioning Portal debug messa | guest.log        |                        |
|     |                           |                              | cisco+mnt                                  |                                         | Debug M&T database access logging           | ise-psc.log      |                        |
|     |                           |                              | client-webapp                              |                                         | Client Provisioning admin server debug mes  | guest.log        |                        |
|     |                           |                              | collector                                  | WARN                                    | Vedu collector on M&T nodes                 | conector.log     |                        |
|     |                           |                              | opm-clustering                             |                                         | Node group runtime messages                 | ise-psc.log      |                        |
|     |                           |                              | opm-mnt                                    |                                         | Cebug M&T UI logging                        | ise-psc.log      |                        |
|     |                           |                              | EDF                                        |                                         | Entity Definition Framework logging         | eat.log          |                        |

Adding new template

#### Enable a template

By enabling a template, the component level that you have modified take effect. Select **Template**, and click on **Debug Nodes**. Select the node you want to apply the template to then click **Save**:

| =   | cisco Identity Services E | ngine                       |                                                      |                                            |             |  |
|-----|---------------------------|-----------------------------|------------------------------------------------------|--------------------------------------------|-------------|--|
| рц  | Bookmarks                 | Diagnostic Tools Download L | .ogs Debug Wizard                                    |                                            |             |  |
|     | Dashboard                 | Debug Profile Configuration | Debug Profile Configuration> Debug Nodes             |                                            |             |  |
|     | Context Visibility        | Debug Log Configuration     | Debug Nodes                                          |                                            |             |  |
| ×   | Operations                |                             | 20203 100000                                         |                                            |             |  |
| U   | Policy                    |                             | Selected profile AD Troubleshooting                  |                                            |             |  |
| 20  | Administration            |                             | Choose on which ISE nodes you want to enable this pr | oflie.                                     |             |  |
| ส์เ | Work Centers              |                             |                                                      |                                            |             |  |
|     |                           |                             | V Host Name                                          | Persona                                    | Role        |  |
|     | Interactive Help          |                             | SSPT33A.luisagar.com                                 | Administration, Monitoring, Policy Service | STANDALONE  |  |
|     |                           |                             |                                                      |                                            | Cancel Save |  |

Now, the template must have the node assigned to it:

| ≡ diada Identity Services |                              |                                            |                                                                                  |           |                      |  |  |  |  |
|---------------------------|------------------------------|--------------------------------------------|----------------------------------------------------------------------------------|-----------|----------------------|--|--|--|--|
| Bookmarks                 | Diagnostic Tools Download Le | ogs Debug Wizard                           |                                                                                  |           |                      |  |  |  |  |
| Dashboard                 | Debug Profile Configuration  | Debug Profile Configu                      | ration                                                                           |           |                      |  |  |  |  |
| 년 Context Visibility      | Debug Log Configuration      | Debug Wizard contains predefined debug tem | gure the debug log severity level for individual components inside the template. |           |                      |  |  |  |  |
| Operations                |                              |                                            |                                                                                  |           |                      |  |  |  |  |
| Policy                    |                              | 🖉 Add 🖉 Edit 🗊 Remove 🖽 Debug              |                                                                                  |           |                      |  |  |  |  |
| Administration            |                              | Name                                       | Description                                                                      | Statue    | Node Applied         |  |  |  |  |
| Work Centers              |                              |                                            | 902 1V/MAD                                                                       | DISARI ED |                      |  |  |  |  |
|                           |                              |                                            | 002.17/1800                                                                      | UISABLED  |                      |  |  |  |  |
| Interactive Help          |                              |                                            | Active Directory                                                                 | DISABLED  |                      |  |  |  |  |
|                           |                              | AD Troubleshooting                         |                                                                                  | ENABLED   | SSPT33A.luisagar.com |  |  |  |  |
|                           |                              |                                            | Application Server Issues                                                        | DISABLED  |                      |  |  |  |  |
|                           |                              |                                            | BYOD portal/Onboarding                                                           | DISABLED  |                      |  |  |  |  |
|                           |                              |                                            | Context Visibility                                                               | DISABLED  |                      |  |  |  |  |
|                           |                              |                                            | · · · · · ·                                                                      | 01010100  |                      |  |  |  |  |

Verifying

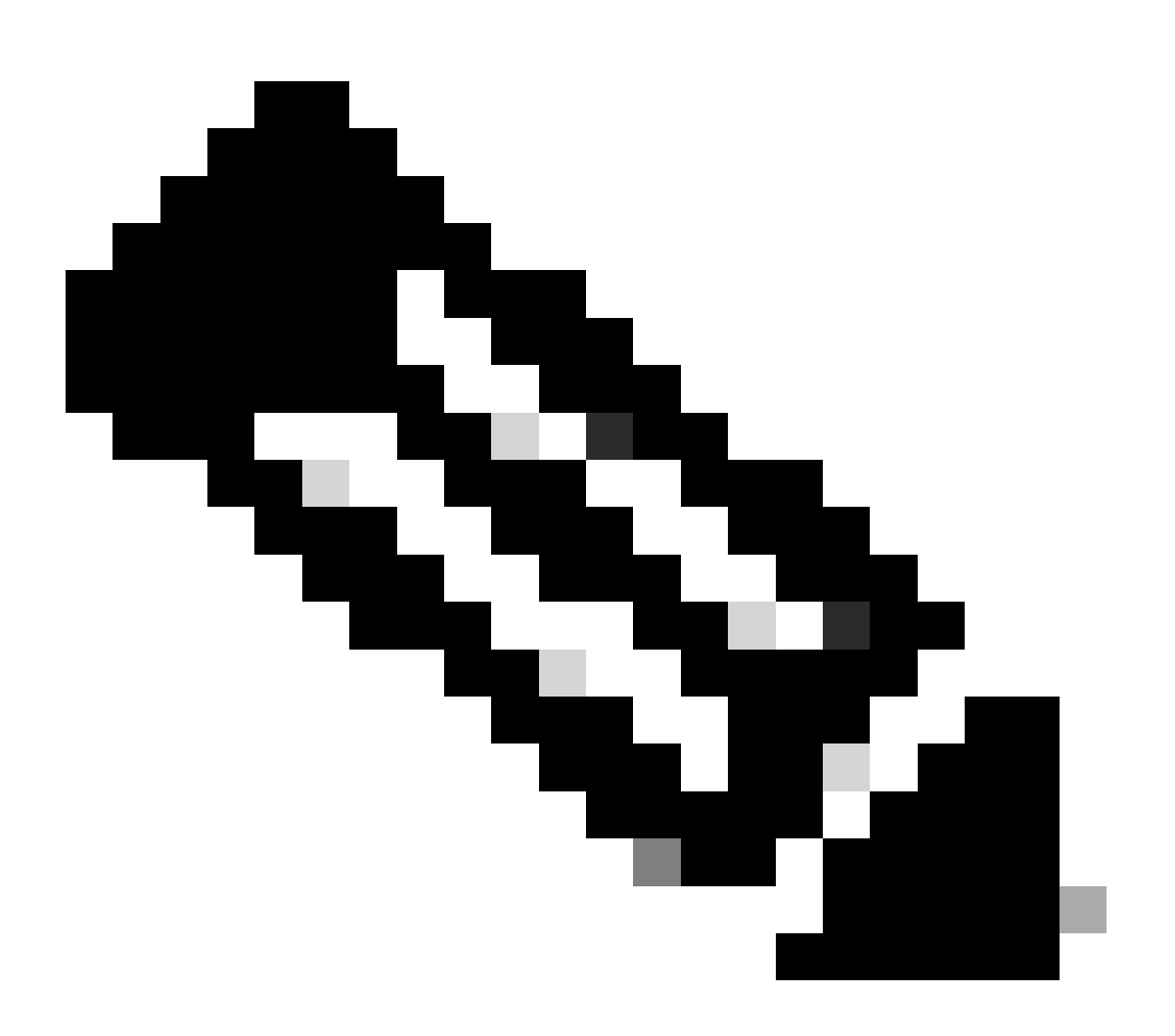

Note: None of the component levels take effect until you use the template on a specific node.

Disable Debug Profile template, Select the template. Click **Debug Nodes**. Uncheck the node where template is applied to, and click **Save**:

| ≡  | alada Identity Services         | Operations / Troubleshoot                              |                                                     |                                            |            |     |
|----|---------------------------------|--------------------------------------------------------|-----------------------------------------------------|--------------------------------------------|------------|-----|
| н  | Bookmarks                       | Diagnostic Tools Download Lo                           | ogs Debug Wizard                                    |                                            |            |     |
|    | Dashboard<br>Context Visibility | Debug Profile Configuration<br>Debug Log Configuration | Debug Profile Configuration> Debug Nodes            |                                            |            |     |
| *  | Operations                      |                                                        | Debug Nodes                                         |                                            |            |     |
| 0  | Policy                          |                                                        | Selected profile AD Troubleshooting                 |                                            |            |     |
| £. | Administration                  |                                                        | Choose on which ISE nodes you want to enable this p | rofile.                                    |            |     |
| ក៏ | Work Centers                    |                                                        | Host Name                                           | Persona                                    | Filter V   |     |
| ?  | Interactive Help                |                                                        | SSPT33A.luisagar.com                                | Administration, Monitoring, Policy Service | STANDALONE |     |
|    |                                 |                                                        |                                                     |                                            | Cancel     | ave |
|    |                                 |                                                        |                                                     |                                            |            |     |

Disabling Template

### Set components levels back to default

Navigate to **Operation** > **Troubleshoot** > **Debug Wizard** > **Debug Log Configuration** . Select the node. Click **Reset toDefault**, then **Yes**.

| ≡  | dentity Services   | Engine                         |                              | Operations / Troubleshoot |
|----|--------------------|--------------------------------|------------------------------|---------------------------|
| Ш  | Bookmarks          | Diagnostic Tools Download Logs | Debug Wizard                 |                           |
| 5  | Dashboard          | Debug Profile Configuration    |                              |                           |
| ы  | Context Visibility | Debug Log Configuration        | Node List                    |                           |
| X  | Operations         |                                |                              |                           |
| U  | Policy             |                                | Edit Reset to Default        |                           |
| 20 | Administration     |                                | Node Name A Replication Role |                           |
| đ  | Work Centers       |                                | SSP133A STANDALONE           |                           |
|    |                    |                                |                              |                           |
| ?  | Interactive Help   |                                |                              |                           |
|    |                    |                                |                              |                           |

Reset to Default

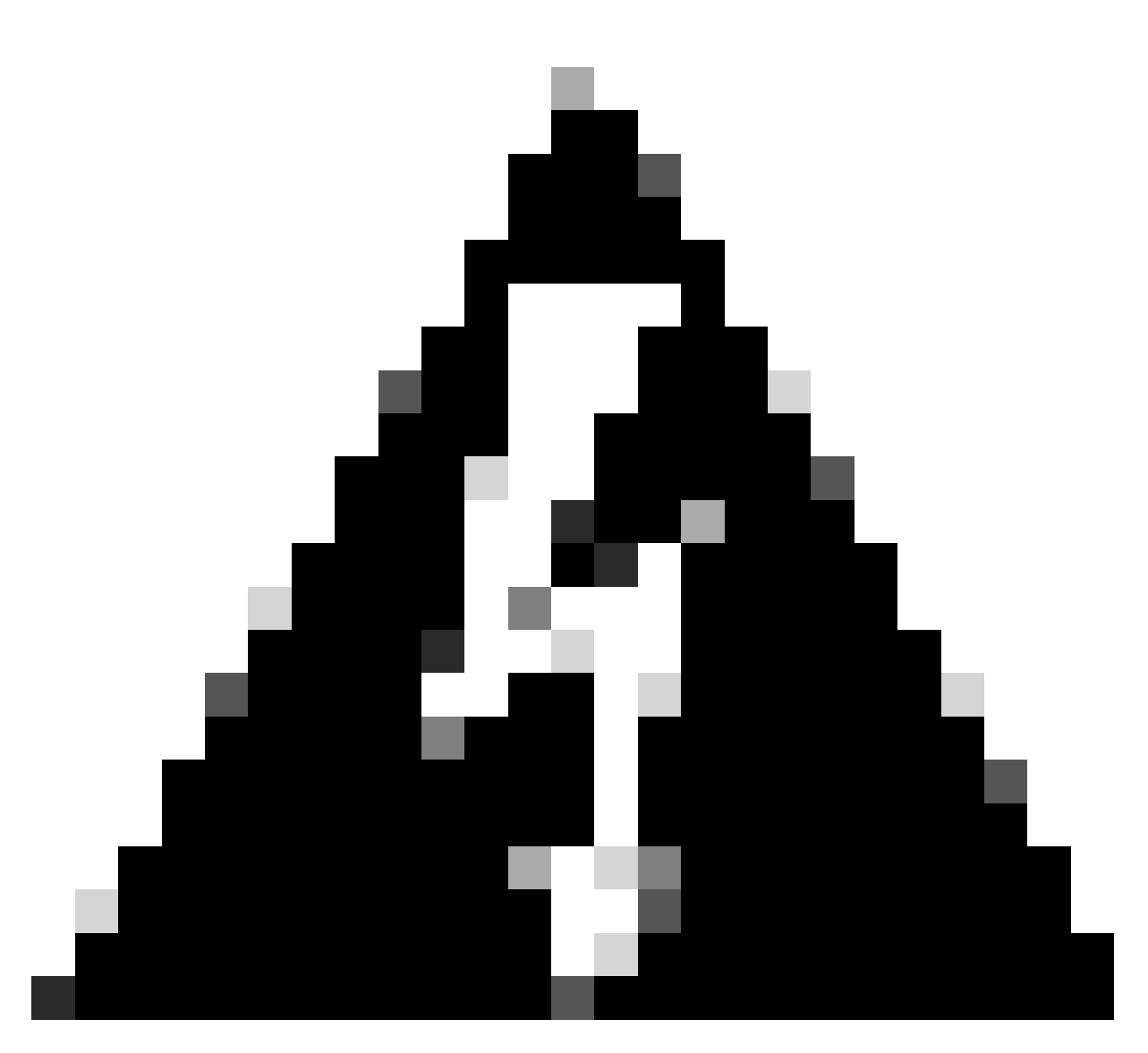

Warning: if you use the **Reset to Default** option while a **Debug Profile** template is enabled, the **Debug Profiletemplate** remains enabled, but the components return to their default settings, causing a mismatch. It is important not to use the **Reset to Default** option if there are **Debug Profile templates** enabled.

For more detailed information and specific examples, refer to the official Cisco documentation as this document provides a comprehensive matrix of components and debug logs: <u>Troubleshoot and Enable Debugs on ISE</u>

#### How to Access Logging Folder:

You can access this folder from the CLI by using this commands:

show logging application <logfile>

#### Some available system folders

SSPT33A/admin**#show logging application** 11947 Jul 18 2024 12:20:28 ad\_agent.log 96501 Jul 18 2024 13:29:33 collector.log 116751 Jul 18 2024 13:30:00 guest.log 196958 Jul 18 2024 13:01:20 ise-elasticsearch.log 5136021 Jul 18 2024 13:31:24 ise-psc.log 172755 Jul 18 2024 13:29:04 profiler.log 10596813 Jul 18 2024 13:31:10 prrt-server.log 28496 Jul 18 2024 12:37:04 redis.log 3489 Jul 18 2024 12:36:44

replication.log

Example: Information about ISE Guest service - show logging application profiler.log tail

#### Example: Information about ISE Guest service - show logging application guest.log tail

Beside looking for a specific message, use a key-word to look for it. Example: Information about ISE - show logging application localStore/iseLocalStore.log | include 70000\ NOTICE\

SSPT33A/admin**#show logging application localStore/iseLocalStore.log** | **include 70000**\ **NOTICE**\ 2024-07-18 00:03:28.668 -05:00 0000423187 70000 NOTICE System-Stats: ISE Utilization, ConfigVersionId=14667, SysStatsUtilizationCpu=5.41%, SysStatsUtilizationNetwork=eth0: rcvd = 2052\; sent = 4062 \;rcvd\_dropped = 0\; sent\_dropped = 0, SysStatsUtilizationNetwork=cni-podman1: rcvd = 1577511\; sent = 115782 \;rcvd\_dropped = 0\; sent\_dropped = 0, SysStatsUtilizationNetwork=veth2f590a1a: rcvd = **2024-07-18 00:08:46.369 -05:00 0000423194 70000 NOTICE System-Stats: ISE Utilization, ConfigVersionId=14667,** SysStatsUtilizationCpu=1.36%, SysStatsUtilizationNetwork=eth0: rcvd = 1959\; sent = 3012 \;rcvd\_dropped = 0\; sent\_dropped = 0, SysStatsUtilizationNetwork=cni-podman1: rcvd = 1576019\; sent = 114411 \;rcvd\_dropped = 0\; sent\_dropped = 0, SysStatsUtilizationNetwork=veth2f590a1a: rcvd = SysStatsUtilizationDiskSpace=8% /opt, SysStatsUtilizationDiskSpace=1% /mnt/encpart, SysStatsUtilizationDiskSpace=8% /opt/podman/containers/storage/overlay, AverageRadiusRequestLatency=0, AverageTacacsRequestLatency=0, DeltaRadiusRequestCount=0, DeltaTacacsRequestCount=0, SysStatsUtilizationLoadAvg=0.40, SysStatsCpuCount=16, SysStatsProcessMemoryMB=18082, ActiveSessionCount=0,

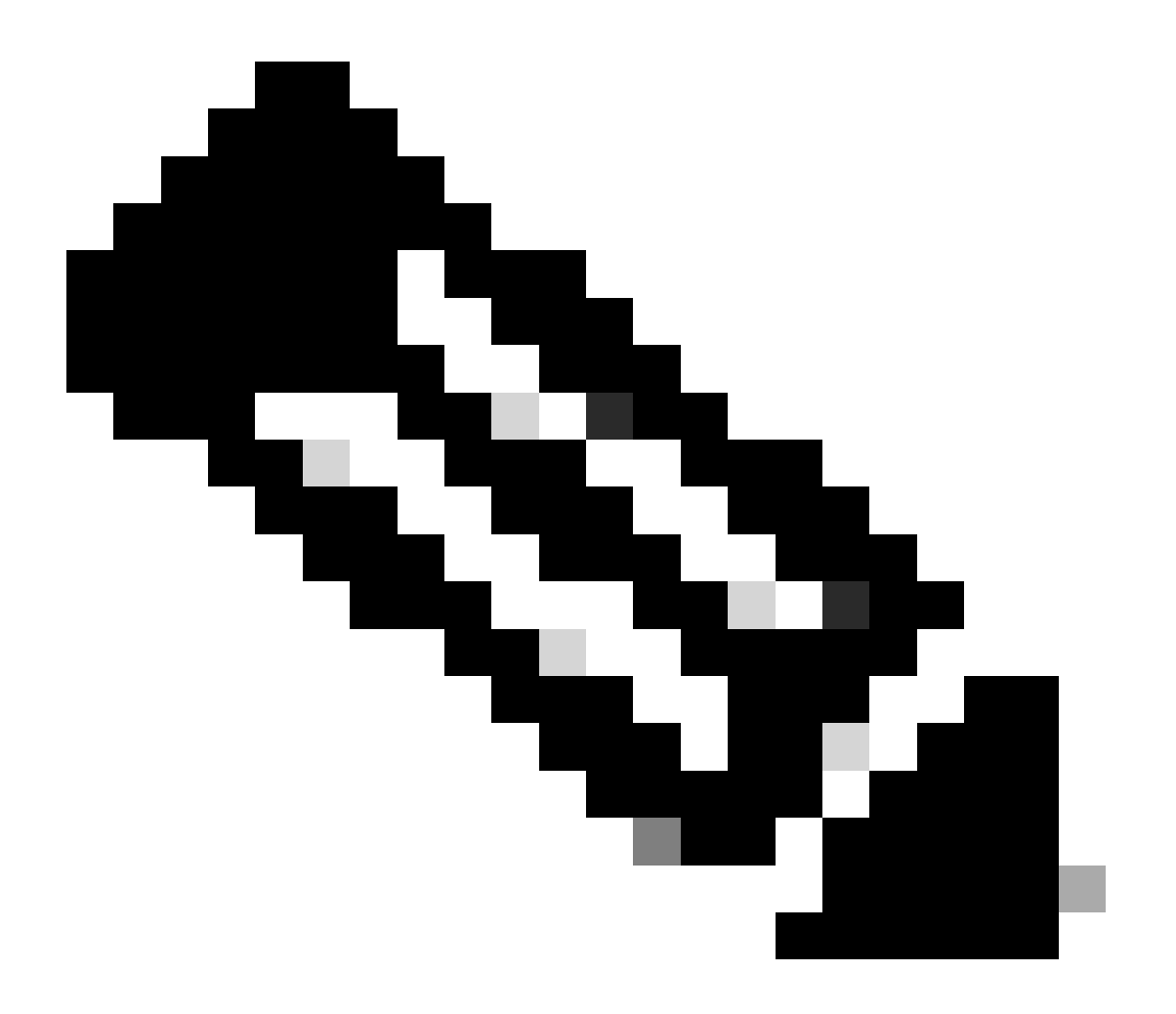

Note: This command show logging application localStore/iseLocalStore.log | include 70000\

**NOTICE**\ does not work depending on your patch level or ISE release (earlier). You can alternatively run this command **show logging application localStore/iseLocalStore.log** | **include ''70000 NOTICE''** 

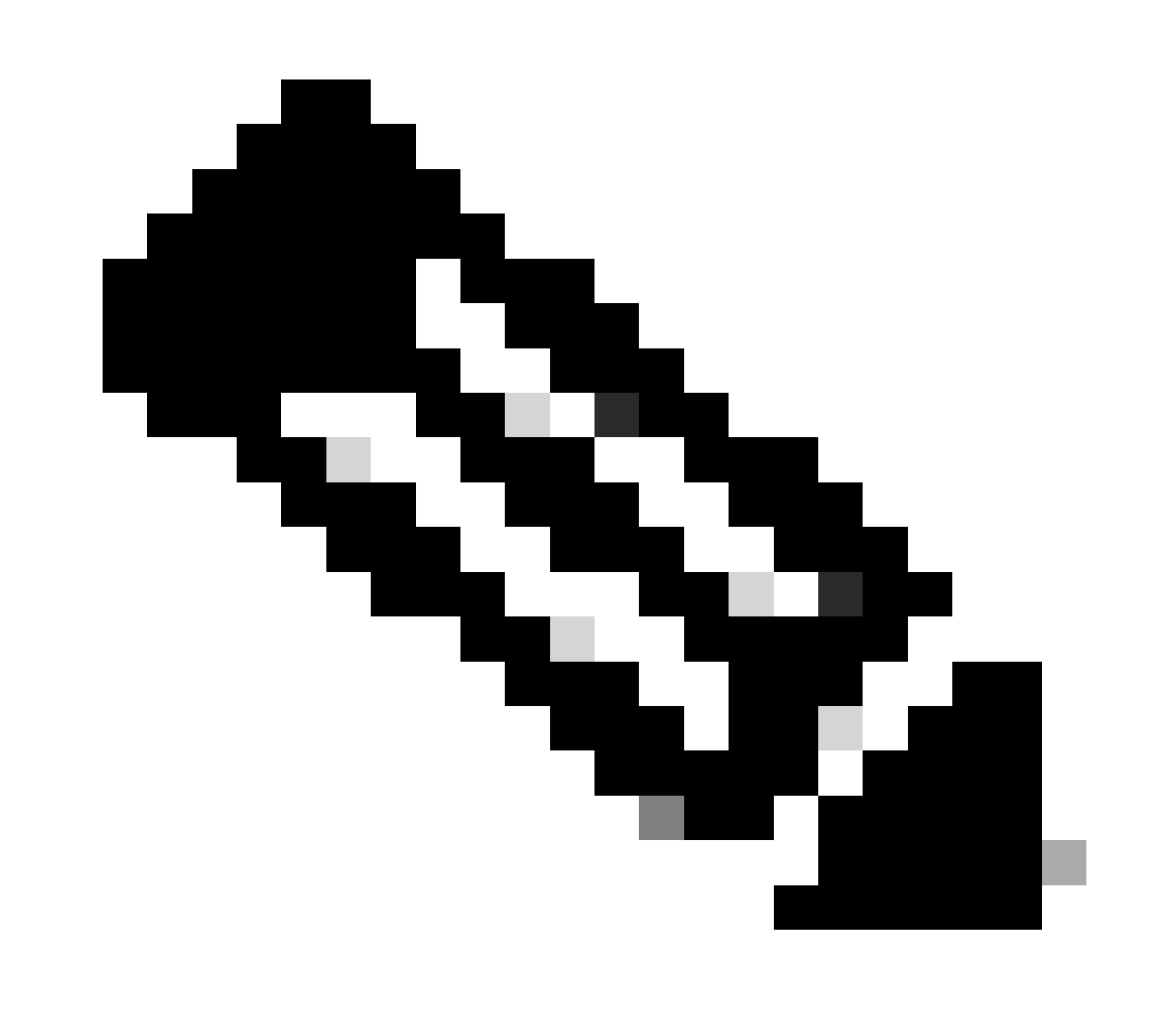

**Note**: To break logging, please simply press **Ctrl** + **C** once.

#### **Breaking down command**

SSPT33A/admin#show logging application guest.log | include portalwebaction

#### **Explanation:**

- show: This command is used to display information.
- logging: Refers to logs or log files.
- application: Specifies the application or process whose logs you want to view.
- guest.log: Specifies the log file named guest.log.
- include: This part of the command filters the output to include only lines that match a specific pattern

or keyword.

• **portalwebaction**: The keyword or pattern to search for within the output of the previous command (show logging application guest.log).

### Find needed file

If you are unsure of the specific log name, you can filter to see further options. This is an example, click **enter** to see output:

ise3-3a/admin**#show logging application** | **include pxgrid** 14059847 Jul 18 2024 20:46:09 pxgrid/pxgrid-server.log 5367398 Jul 12 2024 23:59:39 pxgrid/pxgrid-server.log.2024-07-12-1 16261440 Jul 13 2024 23:59:44 pxgrid/pxgrid-server.log.2024-07-13-1 16261440 Jul 14 2024 23:59:49 pxgrid/pxgrid-server.log.2024-07-14-1 16261794 Jul 15 2024 23:59:53 pxgrid/pxgrid-server.log.2024-07-15-1 16261625 Jul 16 2024 23:59:58 pxgrid/pxgrid-server.log.2024-07-16-1 16261479 Jul 17 2024 23:59:45 pxgrid/pxgrid-server.log.2024-07-17-1 0 Jul 12 2024 15:42:36 pxgrid/pxgrid\_dbsync\_summary.log 0 Jul 12 2024 15:42:36 pxgrid/pxgrid\_internal\_dbsync\_summary.log 16744 Jul 15 2024 20:45:49 pxgriddirect-connector.log 2841 Jul 15 2024 20:45:44 pxgriddirect-service.log 6277 Jul 12 2024 16:33:53 pxgriddirect-service.log.2024-07-12-1 ise3-3a/admin#